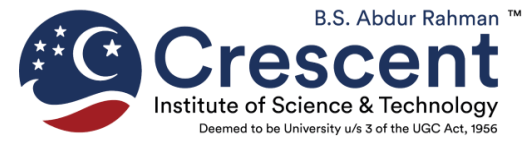

**OFFICE OF DEAN (Research)** 

(Empowering CRESCENT through Exemplary Research)

## Ph.D. Thesis Tracking

## **Procedure for Research Scholars**

- 1. Login to <a href="https://crescent.mastersofterp.in/">https://crescent.mastersofterp.in/</a>
- 2. User Name : RRN ; Password : RRN
- 3. Change the password
- 4. In the main menu, go to Academic >> Ph.D. related >> Ph.D. Process III as indicated below :

| ACADEMIC -<br>Student Related<br>Ph.D. Related          | Pho M             | -                                         | Assignment                        | Announcement                              |
|---------------------------------------------------------|-------------------|-------------------------------------------|-----------------------------------|-------------------------------------------|
| Attendance<br>Subject Lecture<br>No records to display. | n 9               | Quick Access<br>No records to<br>display. | Tasks<br>No records to<br>display | Active Notice/News<br>Expired Notice/News |
| Today's Time Table                                      | Class Tim         | ne Table                                  | ]                                 | Exam Time Table                           |
|                                                         | Day<br>No records | Mondey Tuesday Wednesda<br>s to display.  | y Thursdey Fridey Seturdey        |                                           |

5. In the Ph.D. Thesis entry, fill in the submission dates of Synopsis, Thesis, and Title of the Thesis and click on submit.

| + SIMBGASA         |   |                          |                                     |                            | a III |
|--------------------|---|--------------------------|-------------------------------------|----------------------------|-------|
| PH.D. RELATED      | × | Ph.D. Thesis Entry       |                                     |                            | -     |
| Ph.D. Thesis Entry |   | * Thesis Submission Date | *Thesis Tibe<br>Enter Thosis Title  | * Synopsis Submission Date |       |
|                    |   |                          |                                     |                            | •     |
|                    |   |                          |                                     |                            |       |
|                    |   |                          |                                     |                            |       |
|                    |   |                          |                                     |                            |       |
|                    |   | © 20                     | 23 MasterSoft, All Rights Reserved. |                            | 1     |

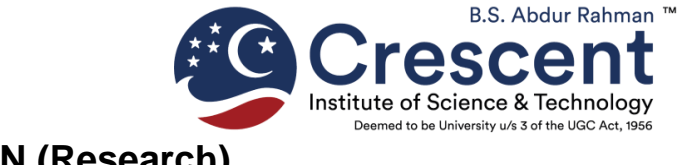

**OFFICE OF DEAN (Research)** (Empowering CRESCENT through Exemplary Research)

- 6. After submission, the Office of Dean (Research) will verify the details and approve (2 3 working days) the submission details.
- Now you can view the complete status by clicking the icon under the "Show" button. Note that in the table, "Approved / Pending" indicates that the respective activities are completed.

| .D. Thesis Entry | * Thesis ! |                                         |                              |                                |                                    |                               |                                          |                                           |                                  |         |
|------------------|------------|-----------------------------------------|------------------------------|--------------------------------|------------------------------------|-------------------------------|------------------------------------------|-------------------------------------------|----------------------------------|---------|
|                  | raeses :   | Submission Date                         |                              | *Thesis Title                  |                                    |                               | * Sym                                    | opsis Submission                          | Date                             |         |
|                  |            |                                         |                              | Enter Thesi                    | s Title                            |                               |                                          |                                           |                                  |         |
|                  | Stude      | ent List                                |                              |                                | SUBMIT                             | NCEL                          |                                          |                                           |                                  |         |
|                  | Show       | Thesis Title                            | Thesis<br>Submission<br>Date | Synopsis<br>Submission<br>Date | Submitted to<br>Research<br>Office | Thesis sent<br>to<br>Examiner | Indian<br>Examiner<br>Report<br>Received | Foreign<br>Examiner<br>Report<br>Received | Public Viva<br>Voce<br>Scheduled | Awarded |
|                  |            | XXXXXXXXXXXXXXXXXXXXXXXXXXXXXXXXXXXXXXX | 30-05-2023                   | 03-05-2023                     | Approved                           | Pending                       | Pending                                  | Pending                                   | Pending                          | Pending |

| Stat | us History                       |                                                  |  |
|------|----------------------------------|--------------------------------------------------|--|
|      |                                  |                                                  |  |
|      | Status                           | Remarks                                          |  |
|      | Submitted to Research Office     | Thesis Submitted to Research Office              |  |
|      | Thesis sent to Examiner          | Sent to Both the Examiners                       |  |
|      | Indian Examiner Report Received  | Under Review                                     |  |
|      | Foreign Examiner Report Received | Thesis Evaluation report received on 16 Sep 2023 |  |
|      | Public Viva Voce Scheduled       | not conducted                                    |  |
|      |                                  |                                                  |  |

\*\*\*\*\*\*\*

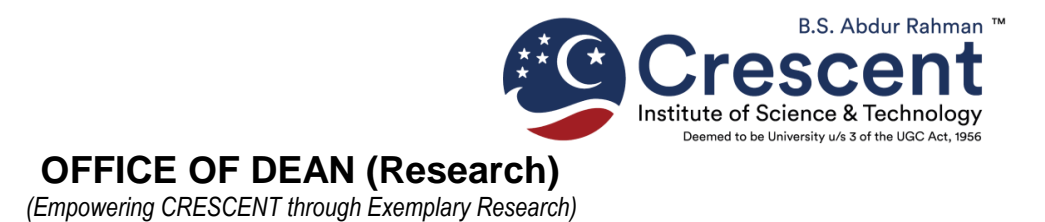

## **Procedure for Research Supervisors**

- 1. Login to https://crescent.mastersofterp.in/
- In the main menu, go to Academic >> Ph.D. related and select the admission batch of the respective scholar as indicated below :

| PH.D. RELATED                | Ph.D. Thesis Tracking State | us |  |
|------------------------------|-----------------------------|----|--|
| Ph.D. Thesis Tracking Status | *Admission Batch            |    |  |
|                              | Please Select               | ~  |  |
|                              |                             | ×  |  |
|                              | 2015-16                     |    |  |
|                              | 2016-17                     |    |  |
|                              | 2017-18                     |    |  |
|                              | 2018-19                     |    |  |
|                              | 2019-20                     |    |  |
|                              | 2020-21                     |    |  |
|                              | L                           |    |  |

3. Now you can view the complete status by clicking the icon under the "Show" button.

| Status                           | Status Date | Remarks                                          |
|----------------------------------|-------------|--------------------------------------------------|
| Thesis sent to Examiner          | 26-09-2023  | Sent to Both the Examiners                       |
| Foreign Examiner Report Received | 26-09-2023  | Thesis Evaluation report received on 16 Sep 2023 |
| Submitted to Research Office     | 26-09-2023  | Thesis Submitted to Research Office              |
| Indian Examiner Report Received  | 26-09-2023  | Under Review                                     |
| Public Viva Voce Scheduled       | 26-09-2023  | not conducted                                    |

\*\*\*\*\*\*